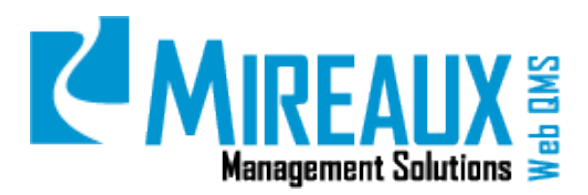

# MMS-WQM-207

June 1, 2014

Mireaux Management Solutions ISO/API Consulting 
Auditing Training Web QMS

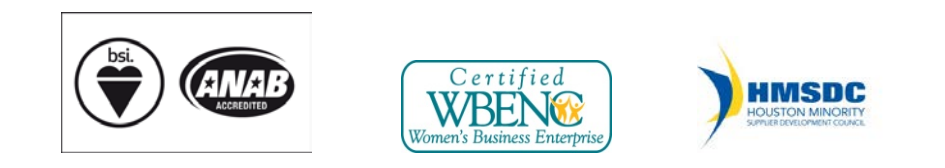

The contents of these documents are the property of Mireaux Management Solutions. Any unauthorized use, copying or dissemination of this document is prohibited. Neither the contents nor the integrity of this document can be modified without written consent by Mireaux Management Solutions.

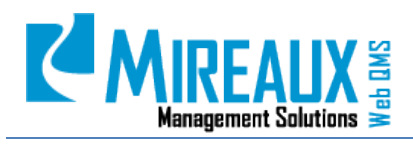

MMS-WQM-207 Revision: 06/01/2014

# **Table of Contents**

| 1.0 | PUR  | POSE AI | ND SCOPE                                                      | 3  |
|-----|------|---------|---------------------------------------------------------------|----|
| 2.0 | TER  | MS AND  | DEFINITIONS                                                   | 3  |
| 3.0 | SECU | URITY R | OLES                                                          | 3  |
| 4.0 | INST | TRUCTIO | DNS                                                           | 4  |
|     | 4.1  | CALIB   | RATION APPLICATION PROCESS                                    | 4  |
|     | 4.2  | ADDIN   | IG/EDITING/DELETING EQUIPMENT                                 | 5  |
|     |      | 4.2.1   | Adding Equipment                                              | 5  |
|     |      | 4.2.2   | Adding Calibration for New Equipment                          | 7  |
|     |      | 4.2.3   | Adding Calibration for Existing Equipment                     | 7  |
|     |      | 4.2.4   | Adding Calibration Information when Calibration is Outsourced | 8  |
|     |      | 4.2.5   | Editing Equipment Information                                 | 10 |
|     |      | 4.2.6   | Deleting Equipment/Calibration Information                    | 12 |
|     | 4.3  | LOCAT   | ING A PIECE OF EQUIPMENT                                      | 14 |
|     |      | 4.3.1   | Using The Calibration Status Report                           | 14 |
|     |      | 4.3.2   | Calibration Advanced Search                                   | 15 |
|     |      | 4.3.3   | Using The Find CAL Search/Go Button                           | 16 |
|     | 4.4  | CALIB   | RATION KEY PERFORMANCE INDICATORS (KPIS)                      | 17 |
|     | 4.5  | CALIB   | RATION ADMINISTRATION                                         | 22 |
|     |      | 4.5.1   | Assigning/Removing User Locations                             | 23 |
|     |      | 4.5.2   | Adding/Editing/Removing Calibration Companies                 | 24 |
|     |      | 4.5.3   | Adding/Editing/Removing Departments                           | 25 |
|     |      | 4.5.4   | Adding/Editing/Removing Locations                             | 26 |
|     |      | 4.5.5   | Adding/Editing/Removing Manufacturer                          | 27 |
|     |      | 4.5.6   | Setup E-Mail Reminder                                         | 28 |
| 5.0 | REV  | ISION L | OG                                                            | 30 |
|     |      |         |                                                               |    |

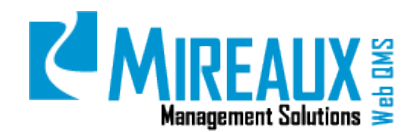

# **1.0 PURPOSE AND SCOPE**

The Calibration Application is a powerful, user-friendly system designed to keep track of the calibration, verification, and validation of all your inspection, measuring, and test equipment. The application is designed to handle pertinent information regarding the equipment, such as calibration records and certificates. The purpose of this manual is to guide users through the necessary steps to add, edit, delete, and view Calibration Information.

- **NOTE 1:** In order to perform the processes below you need to be assigned the Calibration Technician role.
- **NOTE 2:** In order to perform the processes in section **4.4 Calibration Administration**, you need to be assigned the Maintenance Admin role.
- **NOTE 3:** Depending on the customization of your Web QMS, the figures shown in this manual may not coincide perfectly with your Web QMS.

### **2.0 TERMS AND DEFINITIONS**

KPI Key Performance Indicators

# **3.0 SECURITY ROLES**

| Administrator                    | Full Web QMS Enterprise Administrator. This user can edit, create,<br>or delete pages, as well as add, edit, or delete modules.<br>Administrators can also authorize users, add roles, view File<br>Manager, clear Logs, and view/clear Recycle Bin.                                     |
|----------------------------------|----------------------------------------------------------------------------------------------------|
| Calibration Technician           | This user can add and edit equipment and Calibration Information<br>for equipment located in the sites to which they were assigned. The<br>Calibration Technician receives email notifications only for the<br>location to which they were assigned.                                     |
| Global Calibration Administrator | This user can add, edit, and delete equipment and Calibration<br>Information for the equipment in the Calibration Application.<br>Global Calibration Administrators receive email notifications about<br>equipment in all locations that is nearly due, or past due, for<br>calibration. |

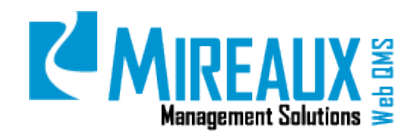

#### 4.0 INSTRUCTIONS

The **Calibration** Application is located under the **Operations Tab** of the Top Menu and the Left Menu of the **Operations** page.

| alibration      | 5 Calibration               | NCR               | Certification                 |
|-----------------|-----------------------------|-------------------|-------------------------------|
|                 | Basic Info                  |                   |                               |
|                 | Calibration Status Report   |                   |                               |
|                 | Calibration Advanced Search | NCRs by Job Order | Certification Advanced Search |
|                 | Calibration KPris           | NCR KPIs          | Maintenance & Repair          |
| cation          |                             |                   | Asset Information             |
|                 |                             |                   |                               |
|                 |                             |                   |                               |
| enance & Repair |                             |                   |                               |
|                 |                             |                   | View Work Orders              |
|                 |                             |                   | Advanced Search               |

Once you SELECT **Calibration Tab** in the Left Menu of the **Operations** page or the Top Menu of the Operations Tab, you will be directed to the **Calibration Application** page, which should look similar to this:

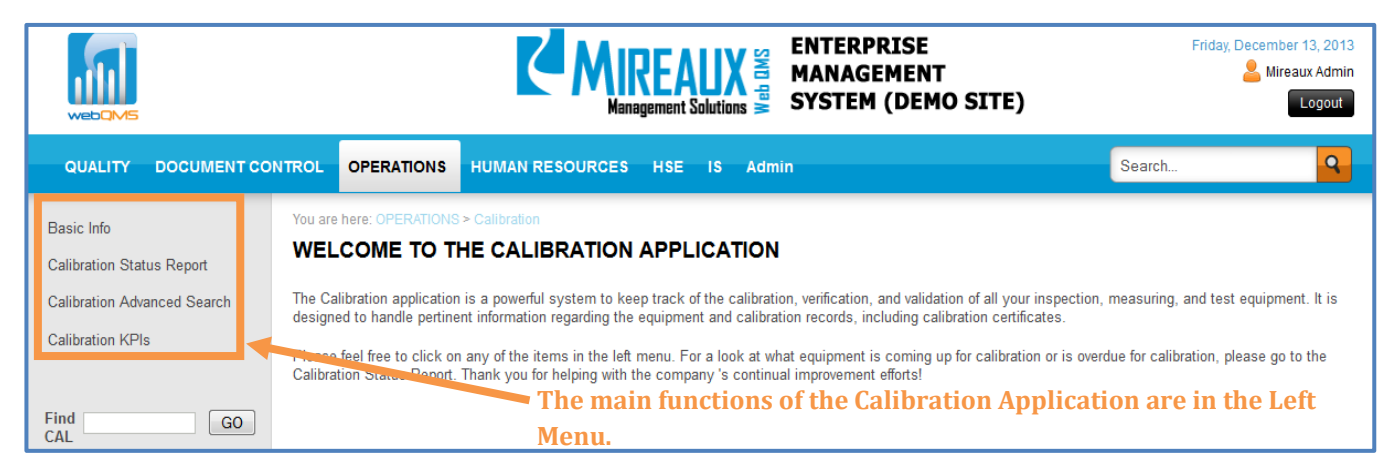

#### 4.1 CALIBRATION APPLICATION PROCESS

There are two basic processes that need to be completed in order to see Calibration Information:

- Enter basic information to register a piece of equipment.
- Add Calibration Information to the registered piece of equipment.

Once a piece of equipment is entered, there is no need to re-enter its basic information whenever additional Calibration Information is available.

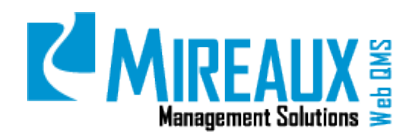

#### 4.2 ADDING/EDITING/DELETING EQUIPMENT

#### 4.2.1 Adding Equipment

The **Basic Info** page is used to register equipment. To access the **Basic Info** page, CLICK **Basic Info** in the Left Menu or in the Top Menu of the Operations Tab.

|                                                          |                                                                                            | ESOURCES HSE IS A                                                                         | imin                                                                                                    |
|----------------------------------------------------------|--------------------------------------------------------------------------------------------|-------------------------------------------------------------------------------------------|----------------------------------------------------------------------------------------------------|
| Basic Info                                               | 5 Calibration                                                                              | NCR                                                                                       | Certification                                                                                                    |
| Calibration Status Report<br>Calibration Advanced Search | Basic Info<br>Calibration Status Report<br>Calibration Advanced Search<br>Calibration KPIs | NCR Request<br>NCR Status Reports<br>NCRs by Job Order<br>NCR Advanced Search<br>NCR KPIs | Certification Types<br>Certification History<br>Certification Advanced Search<br>Certification KPts<br>Maintenance & Repair |
| Calibration KPIs                                         |                                                                                            |                                                                                           | Asset Information<br>Asset Inventiory Log<br>PM Status Log<br>Work Order Request<br>View Work Orders<br>Advanced Search     |
| Find GO GO                                               | Database Management<br>Database Size Report                                                |                                                                                           |                                                                                                    |

The screen that opens will display a form with various fields which are used to define and describe the equipment before adding it to the system. The fields are as follows:

| You are here: OPERATIONS > Calibr  | ation > Basic Info                              |
|------------------------------------|-------------------------------------------------|
| ADD EQUIPMENT BAS                  | SIC INFORMATION                                 |
| Equipment ID:*                     | CAL D4DFAB5                                     |
| Location:*                         | Please select location 💌                        |
| Department or Area:*               | Please choose 💌                                 |
| Equipment Type:                    |                                                 |
| Manufacture / Brand:               | Please Choose                                   |
| Second Manufacturer /<br>Brand:    | Please Choose                                   |
| Model Number:                      |                                                 |
| Serial Number:                     |                                                 |
| Range:                             |                                                 |
| Accuracy:                          |                                                 |
| Short Description:                 |                                                 |
|                                    |                                                 |
|                                    |                                                 |
|                                    |                                                 |
| Used as Calibration<br>Standard:*  | © True                                          |
| Owned By:*                         | Company     Customer                            |
| Check Type:*                       | Calibration Verification For Reference Each Use |
| Calibration Outsourced:*           | True     True     False                         |
| Calibration Interval (in months):* | 6                                               |
| Status:                            | In Service                                      |
| Cost:                              |                                                 |
| Save                               |                                                 |

**NOTE:** Fields marked with a red asterisk are required.

The Add Equipment Basic Information page contains the following fields:

• **Equipment ID:** This is a system-generated number. You can override this number and enter a currently used Equipment ID, such as a Serial Number.

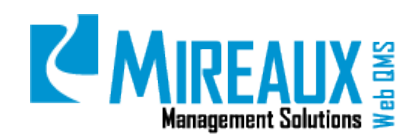

- **Location:** SELECT **Where** the equipment is located, used, or stored. Once you SELECT a location, the Department or Area field will populate with choices.
- **Department or Area:** CHOOSE the **Specific Department** or area where the equipment is located. The Department or Area drop down menu choices will vary based on the location you selected in the Location field.
- Equipment Type: ENTER the Type of equipment (i.e., Micrometer, Scale, etc.)
- **Manufacture/Brand:** SELECT the **Manufacturer** or **Brand** of the equipment from the drop down menu. If they are not listed, contact the Administrator.
- **Second Manufacturer/Brand:** If the equipment is made of components from two different Manufacturers or Brands, you can ENTER the **Second Name** here.
- Model Number: ENTER the equipment's Model Number, if available.
- **Serial Number:** ENTER the equipment's **Serial Number**, if available. This is important if your Equipment ID is not the serial number.
- Range: ENTER the equipment Measurement Range, if available (i.e., 100-1000 lbs.)
- Accuracy: ENTER the equipment's Measurement Accuracy, if available (i.e., +/- 10 lbs.)
- **Short Description:** ENTER any further **Information** needed to identify the equipment, such as company asset number, inventory code, etc.
- **Used as Calibration Standard:** If this equipment is used as a calibration/verification standard, SELECT **True**. If this equipment is not used as such, SELECT **False**.
- **Owned By:** SELECT whether this equipment is owned by the **Company**, an **Employee**, or a **Customer**. If it is owned by an employee, you may be able to SELECT or ENTER their **Name**.

| Owned By:* | Company        | Employee | Customer |
|------------|----------------|----------|----------|
| Employee:  | Admin, Mireaux | •        |          |

- **Employee:** SELECT the **Employee** who owns this equipment. If the employee is not on the list, contact the Administrator.
- **Check TYPE:** SELECT whether this equipment is calibrated/verified on a **Regular Schedule**, used for **Reference Only**, or calibrated/verified **Before Each Use**.
- **Calibration Outsourced:** If the calibration is done by an external lab, SELECT **True**. If the calibration is done on-site by company personnel, SELECT **False**.
- **Calibration Interval:** ENTER the number of **Months** between calibration cycles. If no value is entered, the system will assign the default value of 6 months.
- **Status:** SELECT the **Status** of the equipment. Web QMS comes with four designated statuses. If equipment is being used, CHOOSE **In Service**. If it is being repaired, CHOOSE **In Repair**. If it is not being used, CHOOSE **Out of Service**. If it has been permanently retired, CHOOSE **Inactive**. (If your company has pre-established statuses for equipment, we recommend using those.)
- **Cost:** ENTER the average **Cost** for calibrating this instrument, if available.

Once you have entered the information, CLICK **Save** in the bottom left corner of the page. The following screen will appear:

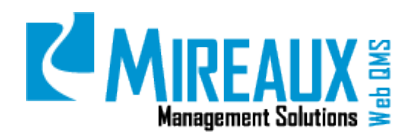

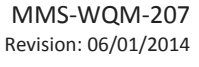

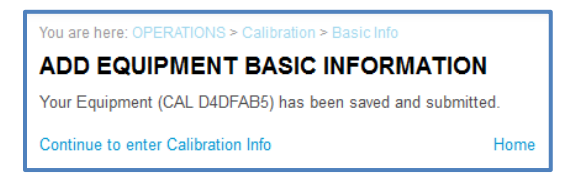

You can either CLICK **Home** to return to the main **Calibration** page or CLICK **Continue to Enter Calibration Info** to add Calibration Information to the newly registered piece of equipment.

#### 4.2.2 Adding Calibration for New Equipment

If you wish to add Calibration Information to a piece of equipment immediately after adding it to the Calibration Application, CLICK **Continue to Enter Calibration Info.** 

| You are here: OPERATIONS > Calibration > Basic Info        |      |
|------------------------------------------------------------|------|
| ADD EQUIPMENT BASIC INFORMATION                            |      |
| Your Equipment (CAL D4DFAB5) has been saved and submitted. |      |
| Continue to enter Calibration Info                         | lome |

The resulting page will contain the screen to add Calibration Information. See Section 4.2.5 Adding Calibration Information.

#### 4.2.3 Adding Calibration for Existing Equipment

If you wish to enter Calibration Information for a piece of equipment that already exists, first locate the equipment. For more information about finding equipment, refer to section **4.3 Locating a Piece of Equipment**.

The end result of all available ways to find equipment is a list of equipment similar to the list displayed on the **Calibration Status Report** page.

To access the **Calibration Status Report** page, CLICK **Calibration Status Report** in the Left Menu or in the drop down menu of the Operations Tab.

|                             |                                                                        | OURCES HSE IS Ad                                       | imin                                                                                                    |
|-----------------------------|------------------------------------------------------------------------|--------------------------------------------------------|----------------------------------------------------------------------------------------------------|
| Basic Info                  | S Calibration                                                          | NCR                                                    |                                                                                                    |
| Calibration Status Report   | Basic Info<br>Calibration Status Report<br>Communication Status Report | NCR Request<br>NCR Status Reports<br>NCRs by Job Order | Certification Types<br>Certification History<br>Certification Advanced Search                                           |
| Calibration Advanced Search | Calibration KPIs                                                       | NCR Advanced Search<br>NCR KPIs                        | Certification KPIs                                                                                                    |
| Calibration KPIs            |                                                                        |                                                        | Asset Information<br>Asset Inventory Log<br>PM 15tatus Log<br>Work Order Request<br>View Work Orders<br>Advanced Search |
| Find GO GO                  | Database Management                                                    |                                                        |                                                                                                    |

The Calibration Status Report page contains two different ways to add Calibration Information:

|    |   |   | EquipmentID | Location  | Department  | EquipmentType                  | Manufacture | ModelNumber | SerialNumber | CalDate   | CalDueDate | Certificate | Add CAL |
|----|---|---|-------------|-----------|-------------|--------------------------------|-------------|-------------|--------------|-----------|------------|-------------|---------|
| ۹, | 2 | × | CAL 04AF49C | Chicago   | Quality Lab | Multi-Range Conductivity Meter | Hanna       | HI 9033     | 08152955     | 3/1/2012  | 3/1/2013   |             | 0       |
| 0  | Ø | × | CAL 2861A59 | Singapore | Engineering | Dial Indicator/Metric          | -           | 716         | NSN          | 5/26/2009 | 11/26/2009 | View        | 0       |
| 6  | - |   |             |           |             |                                |             |             |              |           |            |             | 0       |

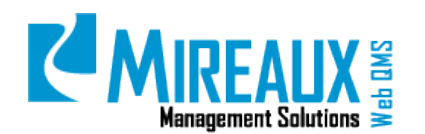

- The Magnifying Glass icon.
- The **Green Plus Sign icon**.

CLICK the **Magnifying Glass icon** next to a piece of equipment to display all available information about the equipment:

|           |                                  | Equipment                         | ID # CAL 04AF49C 🖨               |                     |                      |            |
|-----------|----------------------------------|-----------------------------------|----------------------------------|---------------------|----------------------|------------|
|           | EQUIPMENT INFORMATION            | N                                 |                                  |                     |                      |            |
|           | Location                         | Chicago                           | Department or Area               | Quality Lab         |                      |            |
|           | Equipment Type                   | Multi-Range Conductivity<br>Meter | Manufacture / Brand              | Hanna               |                      |            |
| 1ipment 🧹 | Model Number                     | HI 9033                           | Serial Number                    | 08152955            |                      |            |
| Info      | Used as Calibration<br>Standard  | False                             | Owned By                         | Company/            |                      |            |
|           | Check Type                       | Calibration                       | Calibration Outsourced           | Palse               |                      |            |
|           | Calibration Interval (in months) | 11                                | Status                           | in Service          |                      |            |
|           | Short Description                | test                              |                                  |                     |                      |            |
|           | CALIBRATION HISTORY              | 2                                 |                                  |                     |                      |            |
|           | CALO                             | CAR CARE                          | DOE ASSRECEVED<br>INTE CONDITION | CENTIFICATE CALTERY | STANDARD USED - DESC | DATE TRACT |
| libration | 🖉 🗶 Standard Instru              | ment Service 9/15/201             | 0 9/15/2011 In Tolerance         | View Certificate    |                      | 1/1/1900   |

CLICKING the **Add Calibration Record** link at the bottom of the **Equipment Information** page or the **Green Plus Sign icon** at the top of the **Calibration Status Report** page directs you to the same page.

|   |   |                             |           |           |              |                  |  | DATE     |  |
|---|---|-----------------------------|-----------|-----------|--------------|------------------|--|----------|--|
| ŝ | × | Standard Instrument Service | 9/15/2010 | 9/15/2011 | In Tolerance | View Certificate |  | 1/1/1900 |  |
| 9 | × | CNC                         | 3/1/2012  | 3/1/2013  | In Tolerance | View Certificate |  | 1/1/1900 |  |

CLICK the **Green Plus Sign icon** in the **Calibration Status Report** page, or the **Add Calibration Record** link on the **Equipment Information** page. The page that appears will display the screen to add Calibration Information. See Section 4.2.5 Adding Calibration Information.

#### 4.2.4 Adding Calibration Information when Calibration is Outsourced

| You are here: OPERATIONS > Calibration | on > Incremental Info                                                                                                    |
|----------------------------------------|----------------------------------------------------------------------------------------------------|
| CALIBRATION INFORM                     | ATION                                                                                                    |
| Equipment ID:                          | CAL D4DFAB5                                                                                                    |
| Calibrating Company:                   | Click & Type in Company Name i                                                                                                    |
| Calibration Date:*                     |                                                                                                    |
|                                        | Click to Calculate Next Calibration Due Date                                                                                                    |
| Next Calibration Due Date:*            |                                                                                                    |
|                                        | By default, the next Calibration Due Date is determined from the<br>Calibration Date entered above plus the Calibration Interval (in<br>months) as specified during the Equipment Information entry. |
| As Received Condition:                 | In Tolerance                                                                                                    |
| Certificate:                           | Browse                                                                                                    |
| Cost:                                  | 0                                                                                                    |
| Save                                   |                                                                                                    |

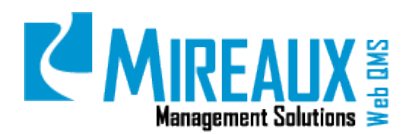

MMS-WQM-207 Revision: 06/01/2014

**NOTE:** Fields marked with a red asterisk are required.

The **Calibration Information** page contains the following fields:

- **Equipment ID:** This field will be pre-populated with the equipment ID selected. You cannot change it.
- **Calibrating Company:** SELECT the **Company** that performs the calibration. If they are not listed, contact the Administrator.
- **Calibration Date**: ENTER the **Date** the calibration took place in MM/DD/YYYY format, or SELECT the date from the calendar. Make sure the date you enter is valid. For example, you should not enter 2/29/2013, because 2013 is not a leap year.
- **Next Calibration Due Date**: CLICK **Calculate Due Date** to determine the due date based on the Calibration Date, or ENTER the due date manually.
- **As Received Condition:** SELECT whether the equipment was **In Tolerance** or **Out of Tolerance** when the first reading for calibration took place. If the calibration was Out of Tolerance, the system will ask for the **CIP Number Opened**, because Out of Tolerance conditions must be investigated and therefore the system will prompt to select a CIP from the drop down list. If you have already entered a CIP for this reason, select it from here, otherwise go to the CIP Application, open a CIP, and come back when you have it. For more information about the CIP Application, refer to the **CIP Application Manual**.

| As Received Condition: | Out of Tolerance  |
|------------------------|-------------------|
| Certificate:           | Browse            |
| Calibration Comments:* |                   |
|                        |                   |
| _                      | .::               |
| CIP Number Opened:     | Please select CIP |

- **Certificate:** ATTACH the relevant **certificate** by CLICKING **Browse**. LOCATE and SELECT the **certificates** from your Documents. When uploading certificates, try to have all the calibration certificates already scanned and saved as PDF files in one place.
- **Cost:** ENTER the **Cost** associated with the calibration of the equipment.

Once you have entered the information, CLICK Save in the bottom left corner of the page.

Remember that items with a red asterisk are required. Once you CLICK **Save**, you will receive this message:

| You are here: OPERATIONS > Calibration > Incremental Info               |            |
|-------------------------------------------------------------------------|------------|
| CALIBRATION INFORMATION                                                 |            |
| Your Equipment (CAL EF3F1D0) calibration information has been saved and | submitted. |
| Home Return to Calibration Status Lo                                    | ogs        |

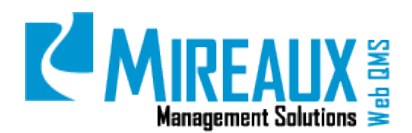

**NOTE:** If you are entering more than one calibration cycle for a single piece of equipment, make sure to add the Calibration Information and certificates from **oldest to newest**. This means that if you calibrated the product on 1/1/2010, and again on 7/1/2010, you should enter the information for 1/1/2010 first. This will keep the calibration reminder clock set properly.

#### 4.2.5 Editing Equipment Information

The **Calibration Status Report** page allows you to edit the basic information about a piece of equipment.

To access the **Calibration Status Report** page, CLICK **Calibration Status Report** in the Left Menu or in the Top Menu of the Operations Tab.

|                             |                             | SOURCES HSE IS A | dmin                 |
|-----------------------------|-----------------------------|------------------|----------------------|
| Basic Info                  | S Calibration               | NCR              | 🐴 Certification      |
|                             | Basin Info                  |                  | Certification Types  |
| Calibration Status Report   | Calibration Status Report   |                  |                      |
|                             | Calloranon, wranced Selarch |                  |                      |
| Calibration Advanced Search | Calibration KPIs            |                  | Certification KPIs   |
| Calibration Advanced Search |                             | NCR KPIS         | Maintenance & Repair |
|                             |                             |                  |                      |
| Calibration KPIs            |                             |                  |                      |
|                             |                             |                  |                      |
|                             |                             |                  |                      |
|                             |                             |                  | View Work Orders     |
|                             |                             |                  | Advanced Search      |
| Find                        |                             |                  |                      |
| GO                          | Database Management         |                  |                      |
| CAL                         |                             |                  |                      |

The following screen will appear:

| You are here: O | PERATIONS > Calibration ><br>TION STATUS RE | Calibration | Status Report  |               |             |             |              |           |            |                  |         |
|-----------------|---------------------------------------------|-------------|----------------|---------------|-------------|-------------|--------------|-----------|------------|------------------|---------|
| Equipment       | nt Status: In Status                        | Service     |                | •             |             |             |              |           |            |                  |         |
| Calibratio      | on Status: AL                               | L           |                | •             |             |             |              |           |            |                  |         |
| Location:       | AL                                          | L           |                | •             |             |             |              |           |            |                  |         |
| Submit fo       | or Report                                   |             |                |               |             |             |              |           |            |                  |         |
| Calibratio      | on Status Report                            | Result      |                |               |             |             |              |           |            |                  |         |
|                 | EquipmentID                                 | Location    | Department     | EquipmentType | Manufacture | ModelNumber | SerialNumber | CalDate   | CalDueDate | Certificate      | Add CAL |
| ् 🖉 🗴           | CAL AA9C17F                                 | Houston     | Administrative | Scale         | Taylor      | 2020W       | 077784001080 | 10/8/2013 | 10/8/2014  | View Certificate | 0       |
| 🔍 🖻 🗙           | CAL D4AD928                                 | Houston     | Administrative | Tape Measure  | Stanley     | 30-8 🎗      | 07617430812  | 11/9/2012 | 11/9/2013  | View Certificate | 0       |

CLICK the **Manage Yellow Pencil icon**. The page that appears will contain mostly pre-populated fields, because the equipment is already registered in the system. The fields that show are available to be updated or edited as needed.

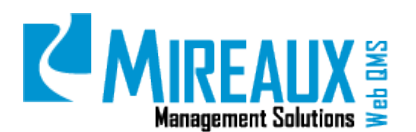

MMS-WQM-207 Revision: 06/01/2014

| You are here: OPERATIONS > Calibra<br>ADD EQUIPMENT BAS |                                                              |
|---------------------------------------------------------|--------------------------------------------------------------|
| Equipment ID:*                                          | CAL 04AF49C                                                  |
| Location:*                                              | Chicago                                                      |
| Department or Area:*                                    | Quality Lab                                                  |
| Equipment Type:                                         | Multi-Range Conductivity Meter                               |
| Manufacture / Brand:                                    | Hanna                                                        |
| Second Manufacturer /<br>Brand:                         | Fluke                                                        |
| Model Number:                                           | HI 9033                                                      |
| Serial Number:                                          | 08152955                                                     |
| Range:                                                  |                                                              |
| Accuracy:                                               |                                                              |
| Short Description:                                      | test                                                         |
|                                                         |                                                              |
|                                                         |                                                              |
| Used as Calibration<br>Standard:*                       | ◎ True   ● False                                             |
| Owned By:*                                              | Company Employee Customer                                    |
| Check Type:*                                            | Calibration     Overification     For Reference     Each Use |
| Calibration Outsourced:*                                | ◎ True   ● False                                             |
| Calibration Interval (in months):*                      | 12                                                           |
| Status:                                                 | In Service                                                   |
| Cost:                                                   | 0                                                            |
| Save                                                    |                                                              |

When you are done editing the Basic Information, CLICK **Save**.

You can also edit calibration records from the **Calibration Status Report Results** page. To access the **Calibration Status Report Results** page, first locate the equipment for whose calibration records you wish to modify. For more information about locating equipment, refer to section **4.3 Locating A Piece Of Equipment**.

Once you have located the equipment, CLICK the **Magnifying Glass icon** next to the equipment to display all available information about that equipment.

|                                  | Equipment                         | D # CAL 04AF49C 🖨      |                  |         |                      |              |
|----------------------------------|-----------------------------------|------------------------|------------------|---------|----------------------|--------------|
| EQUIPMENT INFORMATIO             | •                                 |                        |                  |         |                      |              |
| Location                         | Chicago                           | Department or Area     | Quality Lab      |         |                      |              |
| Equipment Type                   | Multi-Range Conductivity<br>Meter | Manufacture / Brand    | Hanna            |         |                      |              |
| Model Number                     | HI 9053                           | Serial Number          | 08152955         |         |                      |              |
| Used as Calibration<br>Standard  | Palas                             | Owned By               | Company/         |         |                      |              |
| Check Type                       | Celibration                       | Calibration Outsourced | False            |         |                      |              |
| Calibration Interval (in months) | 12                                | Status                 | In Service       |         |                      |              |
| Short Description                | test                              |                        |                  |         |                      |              |
|                                  |                                   |                        |                  |         |                      |              |
| CALL                             | CAL CAL                           | DUE AS RECEIVED        | CERTIFICATE      | CALTECH | STANDARD USED - DESC | STD-OLE TRAC |
| X Standard Instru                | ment Service 9/15/2010            | 9/15/2011 In Tolerance | View Certificate |         |                      | 1/1/1900     |
| P CNC                            | 3/1/2012                          | 3/1/2013 In Tolerance  | View Certificate |         |                      | 1/1/1900     |

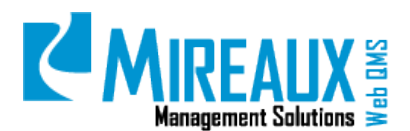

Next, CLICK the **Manage Yellow Pencil icon** next to the calibration record you wish to modify.

Some fields will be pre-populated, because the calibration record is already registered in the system. These fields are available to be updated or edited:

| CALIBRATION INFORM                                                                           | MATION                                                                                                    |
|----------------------------------------------------------------------------------------------|----------------------------------------------------------------------------------------------------|
| Equipment ID:                                                                                | CAL 04AF49C                                                                                                    |
| Calibration Date:                                                                            | 9/15/2010                                                                                                    |
|                                                                                              | Click to Calculate Next Calibration Due Date                                                                                                    |
| Next Calibration Due Date:*                                                                  | 9/15/2011                                                                                                    |
|                                                                                              | By default, the next Calibration Due Date is determined from the<br>Calibration Date entered above plus the Calibration Interval (in<br>months) as specified during the Equipment Information entry. |
| As Received Condition:                                                                       | In Tolerance                                                                                                    |
| Certificate Information:                                                                     | <ul> <li>Enter a Calibration Certificate</li> <li>Fill Out Required Fields</li> </ul>                                                                                                    |
| If "Check to Replace current Certificate" b<br>If this box is checked the certificate that y | ox is not checked, the current certificate will be unchanged.<br>ou upload will replace the current certificate                                                                                      |
|                                                                                              |                                                                                                    |

Once you have entered the information, CLICK **Save**.

#### 4.2.6 Deleting Equipment/Calibration Information

The **Calibration Status Report** page also allows users to delete Calibration Records or pieces of equipment.

To access the **Calibration Status Report** page, CLICK **Calibration Status Report** in the Left Menu or in the Top Menu of the Operations Tab.

| Basic Info                  |                                                                                                    | ESOURCES HSE IS A | dmin                          |
|-----------------------------|----------------------------------------------------------------------------------------------------|-------------------|-------------------------------|
| Eddle III0                  | S Calibration                                                                                                    | A NCR             | Certification                 |
| Calibration Status Dapart   | Basic Inte                                                                                                    | NCR Request       | Certification Types           |
| Calibration Status Report   | Campronent change response                                                                                       | NCRs by Job Order | Certification Advanced Search |
|                             | Calibration KPIs                                                                                                 |                   |                               |
| Calibration Advanced Search |                                                                                                    |                   | Maintenance & Repair          |
|                             |                                                                                                    |                   | Asset Information             |
| Calibration KPIs            |                                                                                                    |                   |                               |
|                             |                                                                                                    |                   |                               |
|                             |                                                                                                    |                   |                               |
|                             |                                                                                                    |                   |                               |
|                             |                                                                                                    |                   |                               |
| Find                        | and the second second second second second second second second second second second second second second second |                   | Maintenance KPts              |
| GO                          | Database Management                                                                                              |                   |                               |
| CAL                         | Database Size Report                                                                                             |                   |                               |
|                             | 8                                                                                                    |                   |                               |

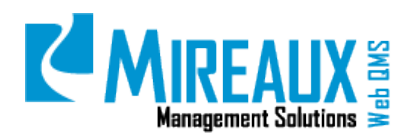

#### The following screen will appear:

| You a | are he | ere: 0<br>RA | PERATIONS > Calibration | > Calibration | n Status Report<br>S |                |             |             |                 |           |            |                  |         |
|-------|--------|--------------|-------------------------|---------------|----------------------|----------------|-------------|-------------|-----------------|-----------|------------|------------------|---------|
| 7     | Equi   | pme          | nt Status: Ir           | Service       |                      | •              |             |             |                 |           |            |                  |         |
| 7     | Calib  | oratio       | on Status: A            | LL            |                      | •              |             |             |                 |           |            |                  |         |
| 7     | Loca   | tion:        | A                       | LL            |                      |                |             |             |                 |           |            |                  |         |
| Ca    | libr   | atic         | on Status Repor         | t Result      |                      |                |             |             |                 |           |            |                  |         |
|       |        |              | EquipmentID             | Location      | Department           | EquipmentType  | Manufacture | ModelNumber | SerialNumber    | CalDate   |            | Certificate      | Add CAL |
|       |        |              | Equipmentito            | Location      | Department           | Equipment type | Manuacture  | woden4umber | Contairvalliber | Calbate   | CalodeDate | Contineate       |         |
| Θ.    |        | X            | CAL AA9C17E             | Houston       | Administrative       | Scale          | Taylor      | 2020\//     | 077784001080    | 10/8/2013 | 10/8/2014  | View Certificate |         |

CLICK the **Red X Delete icon** to delete a piece of equipment.

|      |    | EquipmentID | Location | Department     | EquipmentType | Manufacture | ModelNumber | SerialNumber | CalDate   | CalDueDate | Certificate      | Add CAL |
|------|----|-------------|----------|----------------|---------------|-------------|-------------|--------------|-----------|------------|------------------|---------|
| ् 📝  | (× | CAL AA9C17F | Houston  | Administrative | Scale         | Taylor      | 2020W       | 077784001080 | 10/8/2013 | 10/8/2014  | View Certificate | 0       |
| €, ₽ | X  | CAL D4AD928 | Houston  | Administrative | Tape Measure  | Stanley     | 30-812      | 07617430812  | 11/9/2012 | 11/9/2013  | View Certificate | 0       |

To delete a calibration record, CLICK the **Magnifying Glass icon** on the **Calibration Status Report Results** page. The **Equipment Information** page that will appear gives you the option to delete the calibration record by CLICKING the **Red X Delete icon** at the bottom of the page.

|                                  | Eq                    | uipmentl   | D # CAL AA90   | :17F 🖨       |                  |          |  |
|----------------------------------|-----------------------|------------|----------------|--------------|------------------|----------|--|
| EQUIPMENT INFORMATIO             | N                     |            |                |              |                  |          |  |
| Location                         | Houston               |            | Department o   | r Area       | Administrative   |          |  |
| Equipment Type                   | Scale                 |            | Manufacture /  | Brand        | Taylor           |          |  |
| Model Number                     | 2020W                 |            | Serial Number  |              | 077784001080     |          |  |
| Used as Calibration<br>Standard  | False                 |            | Owned By       |              | Company/         |          |  |
| Check Type                       | Calibration           |            | Calibration Ou | tsourced     | True             |          |  |
| Calibration Interval (in months) | 12                    | i          | Status         |              | In Service       |          |  |
| Short Description                | Taylor 300LB capacit  | ty Scale   |                |              |                  |          |  |
| ALIBRATION HISTORY               | ,                     |            |                |              |                  |          |  |
| CAL                              | COMPANY               |            | DUE DATE       | AS RECEIVED  | D CERTIFICATE    | CAL TECI |  |
| Strument Rep                     | pair and Calibration, | 10/17/2012 | 2 10/17/2013   | In Tolerance | View Certificate |          |  |
| strument Rep                     | air and Calibration,  | 10/8/2013  | 3 10/8/2014    | In Tolerance | View Certificate |          |  |

After you CLICK the **Red X Delete icon**, the following message box will appear:

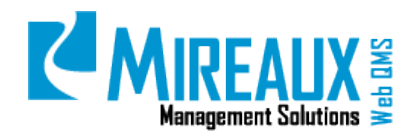

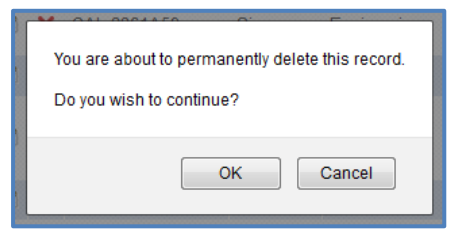

CLICK **OK** to delete the Calibration Record.

#### 4.3 LOCATING A PIECE OF EQUIPMENT

There are various ways to locate a piece of equipment, to help you review, add, modify, or remove information/calibration data.

#### 4.3.1 Using The Calibration Status Report

To access the **Calibration Status Report** page, CLICK **Calibration Status Report** in the Left Menu or in the Top Menu of the Operations Tab.

|                           | OPERATION HUMAN RES                                         | OURCES HSE IS AC                                                                         | smin                                                                                                    |
|---------------------------|-------------------------------------------------------------|------------------------------------------------------------------------------------------|----------------------------------------------------------------------------------------------------|
| Basic Info                | So Calibration                                              | MCR                                                                                      |                                                                                                    |
| Calibration Status Report | Basic Info<br>Calibration Status Report<br>Calibration KPIs | NCR Request<br>NCR Status Reports<br>NCR by Job Order<br>NCR Advanced Search<br>NCR KPIs | Certification Types<br>Certification History<br>Certification Advanced Search<br>Certification KPIs<br>Maintenance & Repeir |
| Calibration KPIs          |                                                             |                                                                                          |                                                                                                    |
| Find GO GO                | Database Management<br>Database Size Report                 |                                                                                          |                                                                                                    |

The following screen will appear:

| You a    | ou are here: OPERATIONS > Calibration > Calibration Status Report CALIBRATION STATUS REPORTS |        |             |            |                |               |             |             |              |           |            |                  |         |
|----------|----------------------------------------------------------------------------------------------|--------|-------------|------------|----------------|---------------|-------------|-------------|--------------|-----------|------------|------------------|---------|
| 🔽 E      | Equi                                                                                         | pme    | nt Status:  | In Service |                | •             |             |             |              |           |            |                  |         |
| 2 (      | Calil                                                                                        | oratio | on Status:  | ALL        |                | •             |             |             |              |           |            |                  |         |
| <b>7</b> | Loca                                                                                         | tion   |             | ALL        |                | •             |             |             |              |           |            |                  |         |
| Cal      | Calibration Status Report Result                                                             |        |             |            |                |               |             |             |              |           |            |                  |         |
|          |                                                                                              |        | EquipmentID | Location   | Department     | EquipmentType | Manufacture | ModelNumber | SerialNumber | CalDate   | CalDueDate | Certificate      | Add CAL |
| 6        | 2                                                                                            | ×      | CAL AA9C17F | Houston    | Administrative | Scale         | Taylor      | 2020W       | 077784001080 | 10/8/2013 | 10/8/2014  | View Certificate | 0       |
| 0        | ø                                                                                            | ×      | CAL D4AD928 | Houston    | Administrative | Tape Measure  | Stanley     | 30-812      | 07617430812  | 11/9/2012 | 11/9/2013  | View Certificate | 0       |

The top part of the page contains the following fields:

• Equipment Status: SELECT ALL, In Service, In Repair, Out of Service, or Inactive.

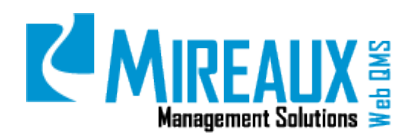

- Calibration Status: SELECT ALL, Due for Calibration within a Month, or Past Due for Calibration.
- **Location:** SELECT the **Location** where the equipment is currently being used or calibrated.

Note the keywords selected in the example below: Equipment Status- **In Service**, Calibration Status-**Past Due for Calibration**, and Location- **Houston**.

| CALIBRAT    | ION STAT    | JS REP   | ORTS              | noq           |             |             |              |           |            |                  |         |
|-------------|-------------|----------|-------------------|---------------|-------------|-------------|--------------|-----------|------------|------------------|---------|
| Equipment   | Status:     | In Serv  | ice               |               |             |             |              |           |            |                  |         |
| Calibration | Status:     | Past de  | e for calibration |               |             |             |              |           |            |                  |         |
| Location:   |             | Housto   | n                 |               |             |             |              |           |            |                  |         |
| Submit for  | Report      |          |                   |               |             |             |              |           |            |                  |         |
| Calibration | Status Re   | eport Re | esult             |               |             |             |              |           |            |                  |         |
|             | EquipmentID | Location | Department        | EquipmentType | Manufacture | ModelNumber | SerialNumber | CalDate   | CalDueDate | Certificate      | Add CAL |
| · · ×       | CAL D4AD928 | Houston  | Administrative    | Tape Measure  | Stanley     | 30-812      | 07617430812  | 11/9/2012 | 11/9/2013  | View Certificate | 0       |

This search displays all equipment currently in service at the Houston location, and that is past due for calibration.

#### 4.3.2 Calibration Advanced Search

Advanced Search is one of the most accurate ways to find a piece of equipment, because so many variables can be used to narrow your search results.

To access the **Calibration Advanced Search** page, CLICK **Calibration Advanced Search** in the Left Menu or in the Top Menu of the Operations Tab.:

|                                                          | OPERATION HUMAN RESOURCES HSE IS Admin                   |                                                                                           |                                                                                                    |  |  |  |  |  |
|----------------------------------------------------------|----------------------------------------------------------|-------------------------------------------------------------------------------------------|----------------------------------------------------------------------------------------------------|--|--|--|--|--|
| Basic Info                                               | 5 Calibration                                            | NCR                                                                                       | 🐴 Certification                                                                                                    |  |  |  |  |  |
| Calibration Status Report<br>Calibration Advanced Search | Rannine<br>Calibration Status Report<br>Calibration KPis | NCR Request<br>NCR Status Reports<br>NCRs by Job Order<br>NCR Advanced Search<br>NCR KPIs | Certification Types<br>Certification History<br>Certification Advanced Search<br>Certification KPIs<br>Xelimitenance & Repair |  |  |  |  |  |
| Calibration KPIs                                         |                                                          |                                                                                           |                                                                                                    |  |  |  |  |  |
| Find GO GO                                               | Database Management<br>Database Size Report              |                                                                                           |                                                                                                    |  |  |  |  |  |

The screen that will appear is divided into two parts. The Equipment Information section contains fields that pertain to basic equipment information. The Calibration Information section contains fields that pertain to calibration history.

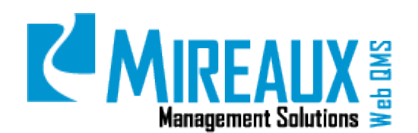

MMS-WQM-207 Revision: 06/01/2014

| You are here: OPERATIONS > Calibra | tion > Calibration Advance Search |                                  |                           |
|------------------------------------|-----------------------------------|----------------------------------|---------------------------|
| CALIBRATION ADVAN                  | CED SEARCH                        |                                  |                           |
| Equipment Information              |                                   |                                  |                           |
| Equipment ID:                      |                                   | Location:                        | <any></any>               |
| Department or Area:                | <any></any>                       | Equipment Type:                  |                           |
| Manufacture:                       | <any></any>                       | Model Number:                    |                           |
| Serial Number:                     |                                   | Used as Calibration<br>Standard: | © True                    |
| Owned By:                          | Company Employee Customer         | Check Type:                      | Calibration Overification |
|                                    |                                   |                                  | For Reference Each Use    |
| Calibration Outsourced:            | © True                            | Status:                          | <any></any>               |
| Employee:                          | <any></any>                       | Short Description:               |                           |
| Range:                             |                                   | Accuracy:                        |                           |
| Calibration Information            |                                   |                                  |                           |
| Calibrating Company:               | <any></any>                       | As Received Condition:           | <any></any>               |
| Calibration Date From:             | ALL                               | Calibration Date To:             | ALL                       |
| Next Calibration Due Date<br>From: | ALL                               | Next Calibration Due Date<br>To: | ALL                       |
| Calibration Technician:            |                                   |                                  |                           |
| Standard Used - Due Date From:     | ALL                               | Standard Used - Due Date<br>To:  | ALL                       |
| Submit for Search                  |                                   |                                  |                           |

You can CLICK **Submit for Search** at any time, either with all fields as they are or after you have made any selections or entries. If you enter data for any of the **Date From** fields, you must also enter data for the **Date To** fields.

#### 4.3.3 Using The Find CAL Search/Go Button

The Calibration Left Menu has a **Go** button at the bottom of the menu:

| Basic Info                 |
|----------------------------|
| Calibration Status Report  |
| Calibration Advance Search |
| Calibration KPIs           |
|                            |
| Find GO                    |

When you CLICK **Go**, the Calibration Application displays all the pieces of equipment currently registered. Depending on your organization, this list could be very long or very short:

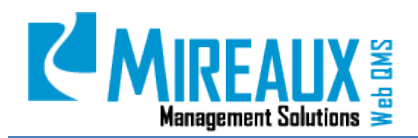

| You a | You are here: OPERATIONS > Calibration > Calibration Number Search Results CALIBRATION NUMBER SEARCH LISTING |   |             |           |               |                           |               |             |              |           |            |              |                  |                 |
|-------|----------------------------------------------------------------------------------------------------|---|-------------|-----------|---------------|---------------------------|---------------|-------------|--------------|-----------|------------|--------------|------------------|-----------------|
|       |                                                                                                    |   | EquipmentID | Location  | Department    | EquipmentType             | Manufacture   | ModelNumber | SerialNumber | ShortDesc | CAL Date   | CAL Due Date | Certificate      | Add Calibration |
| 0     | 2                                                                                                    | × | CAL 2B6D74B | Houston   | Production    | Scale                     | Barcor, Inc.  | 123         |              |           | 11/11/2013 | 5/11/2014    |                  | 0               |
| 0     | Ø                                                                                                    | × | CAL 3667986 | Singapore | Manufacturing | Dial Indicator            | Please Choose | HCS 410     | NSN          |           | 5/1/2013   | 5/30/2013    | View Certificate | 0               |
| 0     | 2                                                                                                    | × | CAL 6B8A22B | Singapore | Engineering   | Coating Thickness         | -             | GM          | 57546        |           | 5/30/2013  | 5/30/2014    |                  | Θ               |
| Θ     | V                                                                                                    | × | CAL 9F64814 | Chicago   | Quality Lab   | Glass Mercury Thermometer | N/A           | INM 60 mm   | NSN          |           | 6/12/2013  | 6/12/2014    |                  | 0               |

**NOTE:** This is by far the easiest way to bring up all the pieces of equipment currently in the system. You can SCROLL down or sort until you find the needed piece of equipment

The Calibration Left Menu has a **Find CAL** area at the bottom of the menu:

| Basic Info                 |
|----------------------------|
| Calibration Status Report  |
| Calibration Advance Search |
| Calibration KPIs           |
|                            |
| Find GO                    |

If you know even just a few characters of the Equipment ID, you can TYPE it in **here**, CLICK **Go**, and all equipment with those characters will be displayed.

For example, let us look for equipment 04AF49C. TYPE "49" in the Find CAL box:

| Find | 49 | GO |
|------|----|----|
| CAL  |    |    |

When we CLICK **Go**, the results include only the piece of equipment that matches those characters:

| You are here: CPEPUTCHE + Calibration + Calibration + Calibration + Rearch Results CALIBRATION NUMBER SEARCH LISTING |  |   |             |          |             |                                |             |             |              |           |          |              |             |                 |
|----------------------------------------------------------------------------------------------------|--|---|-------------|----------|-------------|--------------------------------|-------------|-------------|--------------|-----------|----------|--------------|-------------|-----------------|
|                                                                                                    |  |   | EquipmentID | Location | Department  | EquipmentType                  | Manufacture | ModelNumber | SerialNumber | ShortDesc | CAL Date | CAL Due Date | Certificate | Add Calibration |
| *                                                                                                    |  | × | CAL 04AF49C | Chicago  | Quality Lab | Multi-Range Conductivity Meter | Hanna       | HI 9033     | 08152955     | test      | 3/1/2012 | 3/1/2013     |             | 0               |

#### 4.4 CALIBRATION KEY PERFORMANCE INDICATORS (KPIS)

Key Performance Indicators (KPIs) display real-time Calibration Information in a graphical format. To access the **Calibration KPIs** page, CLICK **Calibration KPIs** in the Left Menu or in the drop down menu of the Operations Tab.

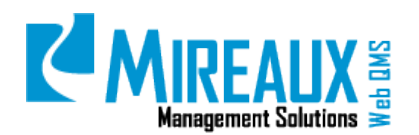

MMS-WQM-207 Revision: 06/01/2014

| <b>D</b> 1110                                            |                                                             | SOURCES HSE IS AC                                                                         | imin                                                                                                    |
|----------------------------------------------------------|-------------------------------------------------------------|-------------------------------------------------------------------------------------------|----------------------------------------------------------------------------------------------------|
| Basic Info                                               | So Calibration                                              | NCR                                                                                       | 4 Certification                                                                                                    |
| Calibration Status Report<br>Calibration Advanced Search | Basic Info<br>Calibration Status Report<br>Calibration KPIs | NCR Request<br>NCR Status Reports<br>NCRs by Job Order<br>NCR Advanced Search<br>NCR KPIs | Certification Types<br>Certification History<br>Certification Advanced Search<br>Certification KPIs<br>Maintenance & Ropair |
| Calibration KPIs                                         |                                                             |                                                                                           | Asset Information<br>Asset Inventory Log<br>PM Status Log<br>Work Order Request<br>View Work Orders                         |
| Find GO                                                  | Detabase Management                                         |                                                                                           | Maintenance KPIs                                                                                                    |

The following page will appear:

| You are here: OPERATIONS > Calibration > Calibration KPIs CALIBRATION KEY PERFORMANCE INDICATORS |                    |                                |                     |                  |                    |  |  |  |  |  |  |  |
|--------------------------------------------------------------------------------------------------|--------------------|--------------------------------|---------------------|------------------|--------------------|--|--|--|--|--|--|--|
| Site       All       Calibration Due Date From       Image: Calibration Chart                    | Department or Area | Equipment Type<br>Type in here | Manufacturer<br>All | Equipment Status | Calibration Status |  |  |  |  |  |  |  |

If you wish to view KPIs for the whole set of data, CLICK **Run Report and Chart.** If, however, you wish to view a subset of KPI data, you can narrow the range of information used in creating the KPI graphs by using the available filters, which are as follows:

- **Site:** SELECT the **Site** where the equipment is located, used, or stored.
- **Department or Area:** SELECT the specific **Department** or **Area** where the equipment is located.
- **Equipment Type:** ENTER the **Type** of equipment.
- Manufacturer: SELECT the Manufacturer or Brand of the equipment.
- **Equipment Status:** SELECT the equipment status (**In Service, In Repair, Out Of Service,** or **Inactive**).
- **Calibration Status:** SELECT the Calibration status (**Due for calibration within a month**, **Due for calibration within two months**, or **Past due for calibration**).
- **Calibration Date Due From:** ENTER the **Start of a Time Range** during which equipment is due for calibration. (**NOTE**: Must be filled out in conjunction with **Calibration Date Due To**.)
- **Calibration Date Due To:** ENTER the **End of a Time Range** during which equipment is due for calibration. (**NOTE**: Must be filled out in conjunction with **Calibration Date Due From**.)

Once you have narrowed down the range of information, CLICK **Run Report and Chart.** At the top of the page, you will see a report containing information about the equipment currently recorded in the system.

| 1 2 3        |           |               |                           |                 |              |               |            |                        |                        |      |
|--------------|-----------|---------------|---------------------------|-----------------|--------------|---------------|------------|------------------------|------------------------|------|
| Equipment ID | Location  | Department    | Equipment Type            | Manufacture     | Model Number | Serial Number | Status     | Calibration Date       | Calibration Due Date   | Cost |
| CAL 9F64814  | Chicago   | Quality Lab   | Glass Mercury Thermometer | N/A             | INM 60 mm    | NSN           | In Repair  | 10/6/2010 12:00:00 AM  | 10/6/2011 12:00:00 AM  | 0    |
| CAL 9F64814  | Chicago   | Quality Lab   | Glass Mercury Thermometer | N/A             | INM 60 mm    | NSN           | In Repair  | 10/15/2010 12:00:00 AM | 10/15/2011 12:00:00 AM | 0    |
| CAL 9F64814  | Chicago   | Quality Lab   | Glass Mercury Thermometer | N/A             | INM 60 mm    | NSN           | In Repair  | 10/15/2010 12:00:00 AM | 10/15/2011 12:00:00 AM | 0    |
| CAL 3667986  | Singapore | Manufacturing | Dial Indicator            | - Please Choose | HCS 410      | NSN           | In Service | 5/26/2010 12:00:00 AM  | 5/26/2011 12:00:00 AM  | 0    |
| CAL 3667986  | Singapore | Manufacturing | Dial Indicator            | Please Choose   | HCS 410      | NSN           | In Service | 12/19/2011 12:00:00 AM | 12/19/2012 12:00:00 AM | 0    |

If you wish to further analyze the data, download this report as an Excel spreadsheet by CLICKING Excel.

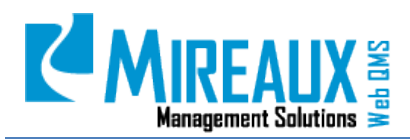

MMS-WQM-207 Revision: 06/01/2014

| Site All Calibration Due Date From Black Run Report and Chart |           |  |  |  |  |  |  |
|---------------------------------------------------------------|-----------|--|--|--|--|--|--|
| 1 2 3 4<br>Equipment ID                                       | Location  |  |  |  |  |  |  |
| CAL 253F227                                                   | Houston   |  |  |  |  |  |  |
| CAL 253F227                                                   | Houston   |  |  |  |  |  |  |
| CAL 253F227                                                   | Houston   |  |  |  |  |  |  |
| CAL 2B6D74B                                                   | Houston   |  |  |  |  |  |  |
| CAL 3667986                                                   | Singapore |  |  |  |  |  |  |
| Excel                                                         |           |  |  |  |  |  |  |

Below the report are several graphs which display real-time information about your company's KPIs, which may include:

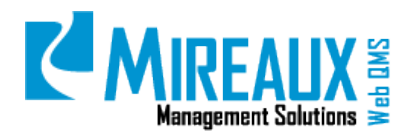

• **Status of Equipment:** shows how many pieces of equipment are In Service, In Repair, or Out of Service.

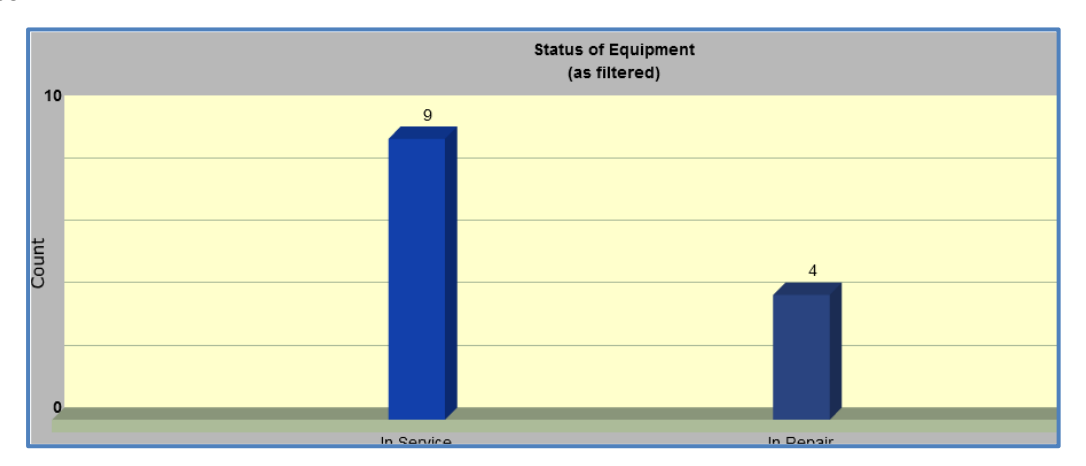

• **Equipment past due per Location:** Shows just the selected location and breaks down the past due items by department.

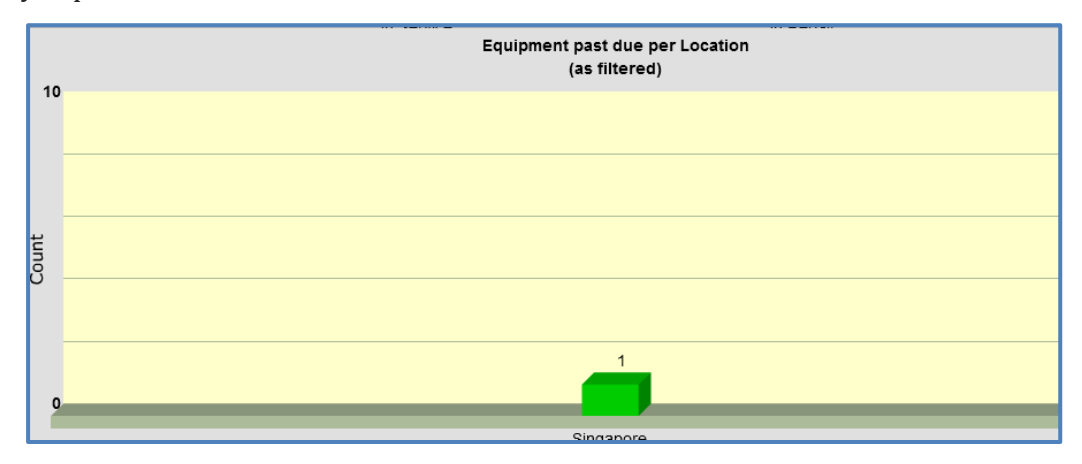

• **Past Due Equipment for Aggregate Departments:** Shows past due Calibrations per department by counting each piece of equipment that is past due for Calibration.

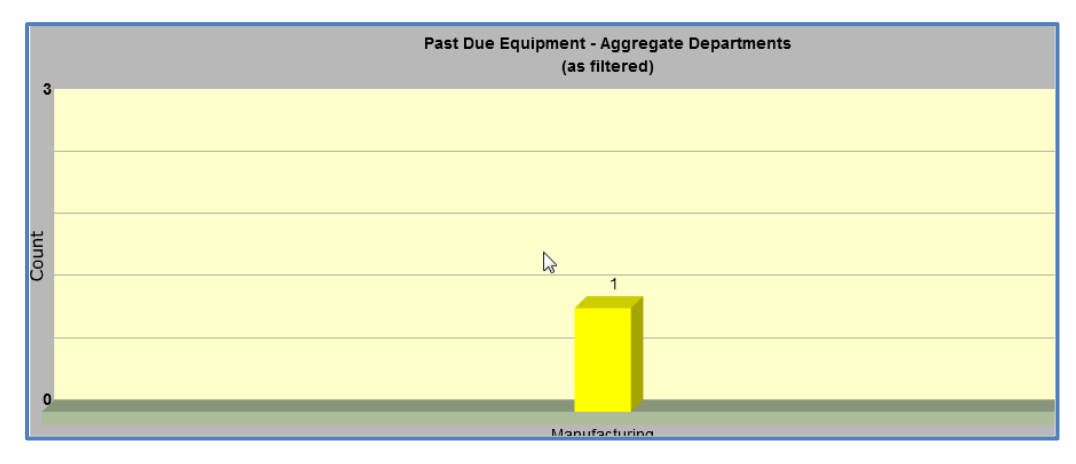

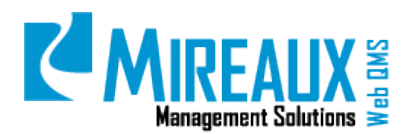

• **Calibrating Company:** Shows how many calibrations per Calibration Company have been performed in the past 12 months.

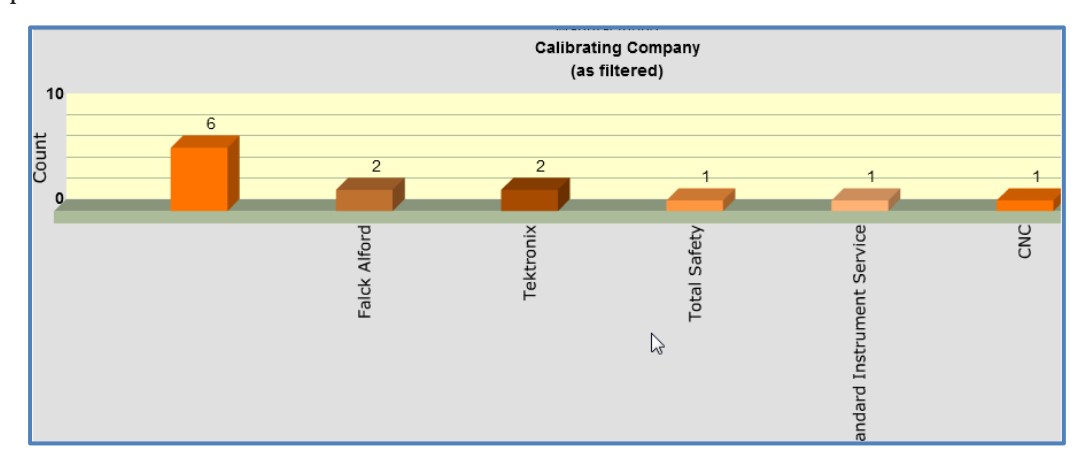

• As Received Condition: Shows how many pieces of equipment were received In Tolerance vs. Out of Tolerance.

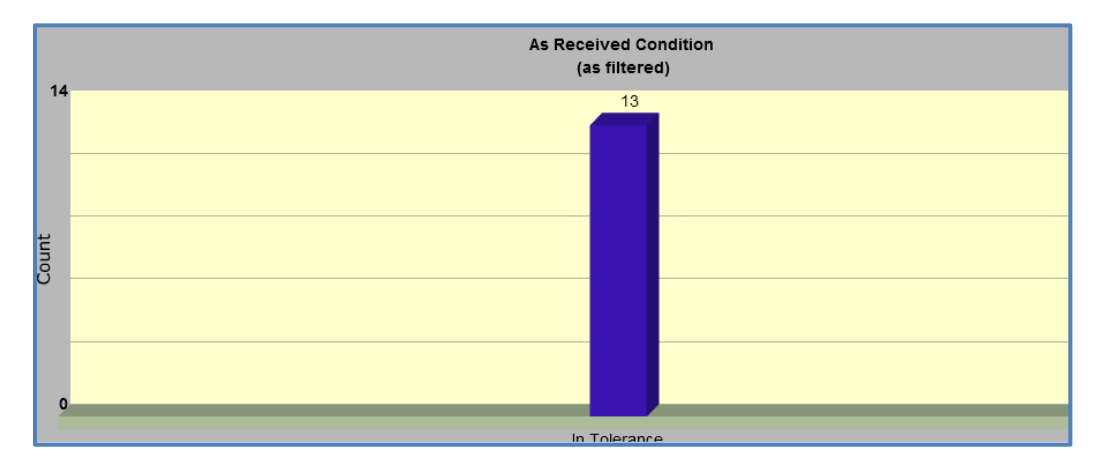

• **Equipment Owned by or Assigned To:** Shows how many pieces of equipment are owned by which owner.

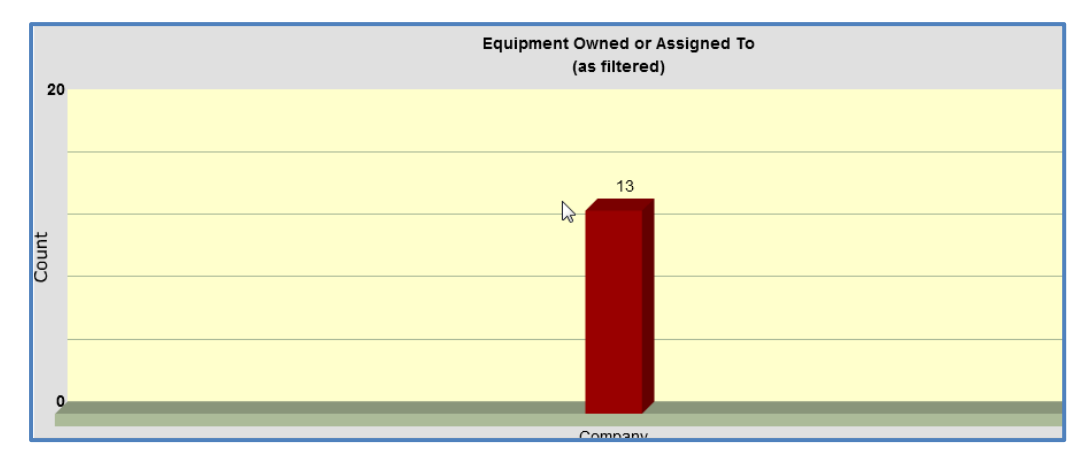

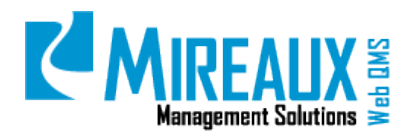

• **Cost of Calibration per Location:** Shows a 6 month range of Calibration cost per location.

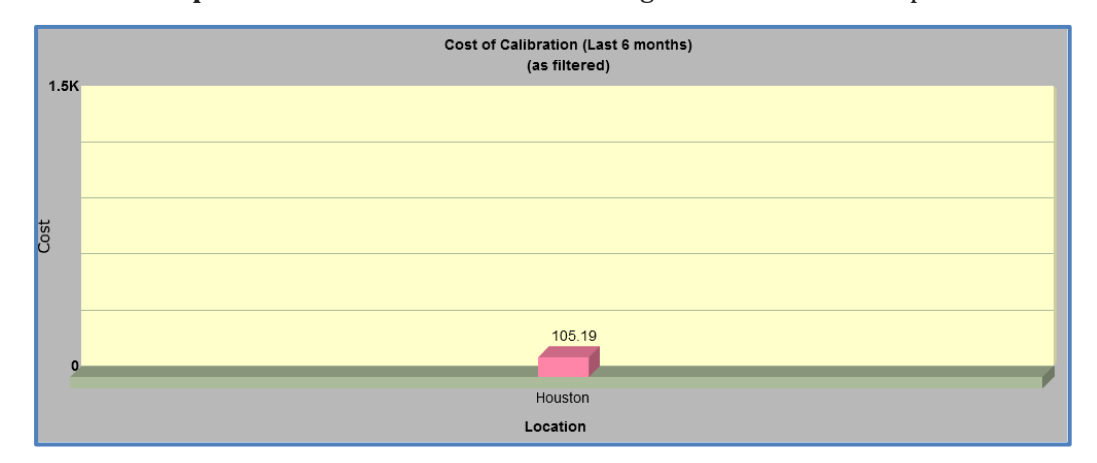

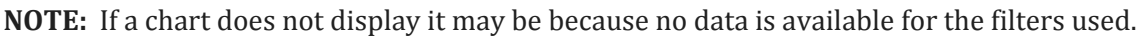

#### 4.5 CALIBRATION ADMINISTRATION

The Calibration Administration Application area allows the Administrator to change the options in the drop down menus throughout the application, as well as set up email reminders. In order to access the Calibration Administration area, you must have the Administrator role. To access the area, CLICK **Organization Variables** in the Left Menu of the **Admin** page, in the body of the **Admin** page, or in the Top Menu of the Admin Tab:

| Admin                 |                        | Search                 | Site Settings<br>Page Management                          | You are here: Admin<br>Basic Features |                                 | <u>.</u>                             |                                                     |                                      |                   |
|-----------------------|------------------------|------------------------|-----------------------------------------------------------|---------------------------------------|---------------------------------|--------------------------------------|-----------------------------------------------------|--------------------------------------|-------------------|
| 📑 Site Settings       | Page Management        | 🍓 Security Roles       | Security Roles<br>User Accounts<br>Ormanization Variablas | Site Settings                         | Page Management                 | Security Roles                       | Suser Accounts                                      | Site Log                             | Bulk Email        |
| 🗞 User Accounts       | Crganization Variables | 🌆 Site Log             | Site Log<br>Bulk Email                                    | File Manager                          | Recycle Bin                     | Event Viewer                         | Skins                                               | Languages                            | Site Wizard       |
| Bulk Email            | 🚍 File Manager         | 💡 Recycle Bin          | File Manager<br>Recycle Bin                               | *                                     |                                 |                                      | •                                                   |                                      | E                 |
| 픯 Event Viewer        | 🚭 Skins                | 🔊 Languages            | Skins                                                     | Extensions                            | Web QMS<br>Registration         | Search Engine<br>Sitemap             | Taxonomy                                            | Solutions Explorer                   | Lists             |
| 💥 Site Wizard         | Extensions             | B Web QMS Registration | Languages<br>Site Wizard<br>Extensions                    | Organization Variables                | Calibration Email<br>Admin      | Calibration User<br>Location Setting | Cert Admin Edit<br>Reminder and<br>Escalation Email | Maintenance User<br>Location Setting | PM Activity Tasks |
| Search Engine Sitemap | Taxonomy               | Solutions Explorer     | Web QMS Registration<br>Search Engine Sitemap             |                                       |                                 |                                      |                                                     |                                      |                   |
| Lists                 |                        |                        | Taxonomy<br>Solutions Explorer<br>Lists                   | Martenance Email<br>Admin             | Preventive<br>Maintenance Types | Admin                                |                                                     |                                      |                   |

On the left side of the page, locate the **Calibration Administration** box. The drop down menu below the title will allow you to change options throughout the application. This menu contains the following sections:

| Calibration Administration |          |  |  |  |
|----------------------------|----------|--|--|--|
| Assign User Locations 属    | Go       |  |  |  |
| Assign User Locations      | 2        |  |  |  |
| Calibration Company        | ľ        |  |  |  |
| Department                 | Go       |  |  |  |
| Location                   | 00       |  |  |  |
| Manufacturer               |          |  |  |  |
| Setup E-mail Reminder      | stration |  |  |  |

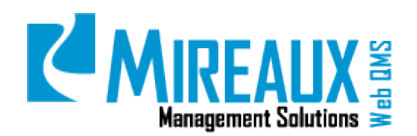

- Assign User Locations
- Calibration Company
- Department
- Location
- Manufacturer
- Setup E-mail Reminder

#### 4.5.1 Assigning/Removing User Locations

When users are assigned a Calibration Technician role (refer to the procedure

**Authorizing/Unauthorizing Users on Web QMS**), the location for which they have authority for calibration purposes needs to be identified. This helps with the email reminders, which are sent based on the user's location. This means that after users have been assigned the Calibration Technician role, an Administrator needs to assign them a specific location in the **Assign User Locations** page so that they can receive emails about equipment that is nearly due, or past due, for calibration for their specific assigned locations. To assign a user a location, follow the steps below:

SELECT Assign User Locations in the Calibration Administration drop down menu, then CLICK Go.

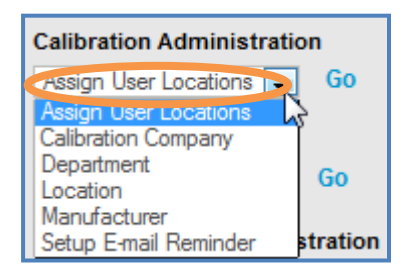

The following page will appear:

|                                   | You are here: Admin > Organization Variables > Calibration User Location Setting                |                                                                   |                  |  |  |  |  |  |
|-----------------------------------|-------------------------------------------------------------------------------------------------|-------------------------------------------------------------------|------------------|--|--|--|--|--|
| CALIBRATION USER LOCATION SETTING |                                                                                                 |                                                                   |                  |  |  |  |  |  |
| User:                             |                                                                                                 |                                                                   |                  |  |  |  |  |  |
| Location:                         | Chicogo                                                                                         |                                                                   |                  |  |  |  |  |  |
|                                   | Chicago                                                                                         |                                                                   |                  |  |  |  |  |  |
|                                   | Lima                                                                                            |                                                                   |                  |  |  |  |  |  |
|                                   | 🗐 San Dieg                                                                                      | 30                                                                |                  |  |  |  |  |  |
|                                   | Singapor 🖾                                                                                      | re                                                                |                  |  |  |  |  |  |
| The locations                     | you pick will replace the curre                                                                 | ent assigned locations for t                                      | he selected user |  |  |  |  |  |
| in no location i                  | s selected and you submit, a                                                                    | intocations will be removed                                       | for the user.    |  |  |  |  |  |
| Assigned Locations to Users       |                                                                                                 |                                                                   |                  |  |  |  |  |  |
| LISPEL II /                       | Employee Name                                                                                   | Location                                                          |                  |  |  |  |  |  |
| 154                               | Employee Name<br>Mireaux Partner                                                                | Location                                                          |                  |  |  |  |  |  |
| 154<br>114                        | Employee Name<br>Mireaux Partner<br>Mireaux User                                                | Location<br>Houston<br>Singapore                                  |                  |  |  |  |  |  |
| 154<br>114<br>124                 | Employee Name<br>Mireaux Partner<br>Mireaux User<br>Mireaux Admin                               | Location<br>Houston<br>Singapore<br>Chicago                       |                  |  |  |  |  |  |
| 154<br>114<br>124<br>124          | Employee Name<br>Mireaux Partner<br>Mireaux User<br>Mireaux Admin<br>Mireaux Admin              | Location<br>Houston<br>Singapore<br>Chicago<br>Houston            |                  |  |  |  |  |  |
| 154<br>114<br>124<br>124<br>207   | Employee Name<br>Mireaux Partner<br>Mireaux User<br>Mireaux Admin<br>Mireaux Admin<br>Jing Yang | Location<br>Houston<br>Singapore<br>Chicago<br>Houston<br>Chicago |                  |  |  |  |  |  |

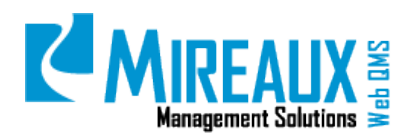

Revision: 06/01/2014

SELECT a **User** from the list and CHECK the **Locations** you wish to assign to that user. CLICK **Submit Action** to save the setting. Note that the locations selected will replace the locations currently assigned to the user.

Remove locations from users by SELECTING the **User** and CLICKING **Submit Action** without SELECTING any locations.

#### 4.5.2 Adding/Editing/Removing Calibration Companies

SELECT Calibration Company in the Calibration Administration drop down menu, then CLICK Go.

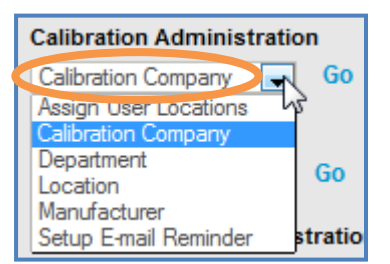

The following page will appear:

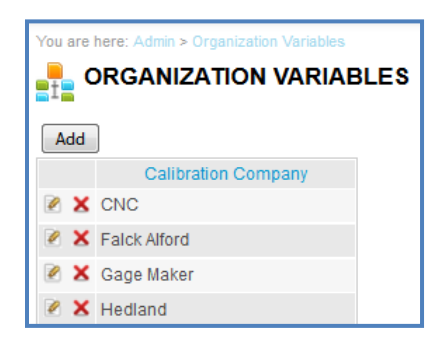

CLICK **Add** to add another value to the Calibration Company list. ENTER the value to be added into the **Value** field. CLICK **Save.** 

| You are here: Admin > Organization Variables |                     |  |  |  |  |
|----------------------------------------------|---------------------|--|--|--|--|
| Value                                        |                     |  |  |  |  |
|                                              | Save Cancel         |  |  |  |  |
| Add                                          |                     |  |  |  |  |
|                                              | Calibration Company |  |  |  |  |
| 🖉 🗙                                          | CNC                 |  |  |  |  |
| 🖉 🗙 Falck Alford                             |                     |  |  |  |  |
| 🖉 X Gage Maker                               |                     |  |  |  |  |

To edit or delete an existing value from the Calibration Company drop down menu:

- Edit: CLICKING the Manage Yellow Pencil icon allows users to edit an existing Calibration Company value.
- **Delete**: CLICKING the **Red X Delete icon** allows users to delete an existing Calibration Company value from the list.

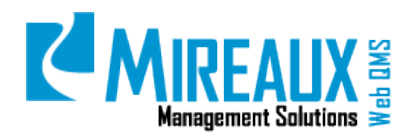

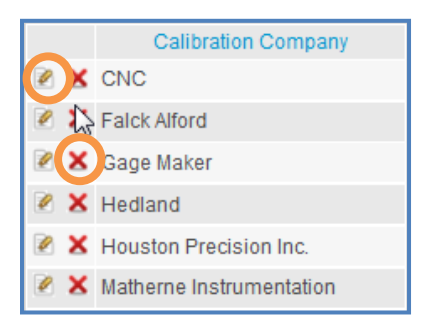

#### 4.5.3 Adding/Editing/Removing Departments

SELECT **Department** in the Calibration Administration drop down menu, then CLICK **Go**.

| Calibration Administration                   |         |  |  |  |
|----------------------------------------------|---------|--|--|--|
| Oepartment                                   | Go      |  |  |  |
| Assign User Locations<br>Calibration Company | \$      |  |  |  |
| Department                                   | Go      |  |  |  |
| Location                                     | 00      |  |  |  |
| Manufacturer                                 |         |  |  |  |
| Setup E-mail Reminder                        | stratio |  |  |  |

The following page will appear:

| You are here: Admin > Organization Variables |    |           |        |  |  |  |
|----------------------------------------------|----|-----------|--------|--|--|--|
| ORGANIZATION VARIABLES                       |    |           |        |  |  |  |
| A                                            | dd |           |        |  |  |  |
|                                              |    | Location  |        |  |  |  |
| 2                                            | ×  | Houston   | Select |  |  |  |
| 2                                            | ×  | India     | Select |  |  |  |
|                                              | ×  | San Diego | Select |  |  |  |

CLICK **Select** to view all the departments available at that location. In this example, there are 4 departments.

| 😡u are here: Admin > Organization Variables |            |  |  |  |  |
|---------------------------------------------|------------|--|--|--|--|
| RGANIZATION VARIABLES                       |            |  |  |  |  |
| Add                                         |            |  |  |  |  |
|                                             | Department |  |  |  |  |
| 🖉 🗙                                         | Finance    |  |  |  |  |
| 🖉 🗙                                         | Production |  |  |  |  |
| 🖉 🗙                                         | Purchasing |  |  |  |  |
| 🖉 🗙 Quality Lab                             |            |  |  |  |  |

CLICK **Add** to add another value (for example, "Sales") to the Department list. ENTER the value to be added into the **Value** field. CLICK **Save.** 

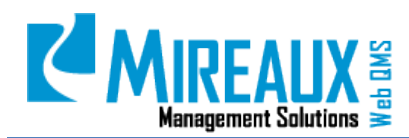

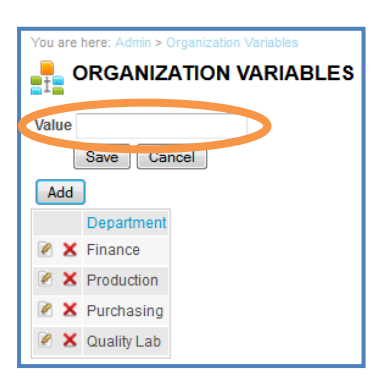

To edit or delete an existing value from the Department list:

- **Edit:** CLICKING the **Manage Yellow Pencil icon** allows users to edit an existing Department value.
- **Delete**: CLICKING the **Red X Delete icon** allows users to delete an existing Department value from the list.

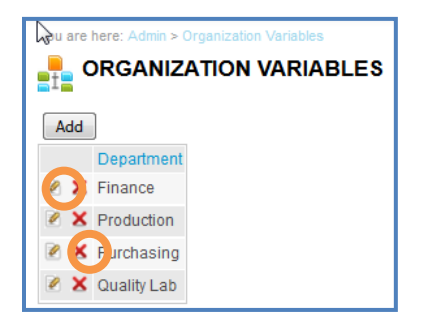

#### 4.5.4 Adding/Editing/Removing Locations

SELECT Location in the Calibration Administration drop down menu, then CLICK Go.

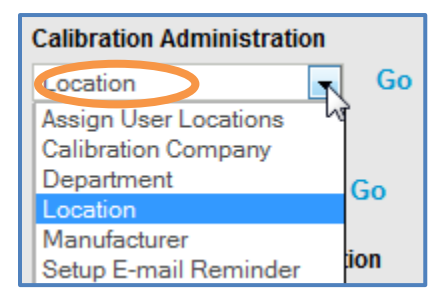

The following page will appear:

| You are here: Admin > Organization Variables |               |          |  |  |  |  |  |
|----------------------------------------------|---------------|----------|--|--|--|--|--|
| ORGANIZATION VARIABLES                       |               |          |  |  |  |  |  |
| ک<br>A                                       | Add           |          |  |  |  |  |  |
|                                              |               | Location |  |  |  |  |  |
| 2                                            | ×             | Houston  |  |  |  |  |  |
| 2                                            | ×             | India    |  |  |  |  |  |
| 2                                            | 📝 🗙 San Diego |          |  |  |  |  |  |

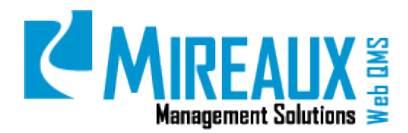

CLICK **Add** to add another value to the Location list. ENTER the value to be added into the **Value** field. CLICK **Save.** 

| You are here: Admin > Organization Variables |       |  |  |  |  |  |  |
|----------------------------------------------|-------|--|--|--|--|--|--|
| ORGANIZATION VARIABLES                       |       |  |  |  |  |  |  |
| Value                                        |       |  |  |  |  |  |  |
| Save                                         | incel |  |  |  |  |  |  |
| Add                                          |       |  |  |  |  |  |  |
| Location                                     |       |  |  |  |  |  |  |
| 🖉 🗙 Houston                                  |       |  |  |  |  |  |  |
| 🖉 🗙 India                                    |       |  |  |  |  |  |  |
| 🖉 X San Diego                                |       |  |  |  |  |  |  |

To edit or delete an existing value from the Location list:

- **Edit:** CLICKING the **Manage Yellow Pencil icon** allows users to edit an existing Location value.
- **Delete**: CLICKING the **Red X Delete icon** will allow you to delete an existing Location value from the list.

| You are here: Admin > Organization Variables<br>ORGANIZATION VARIABLES                                                                                                    |                  |  |  |  |
|----------------------------------------------------------------------------------------------------|------------------|--|--|--|
| Add                                                                                                    | J<br>Location    |  |  |  |
| <ul><li></li><li></li></ul> | Houston<br>India |  |  |  |
| <b>X</b>                                                                                                    | San Diego        |  |  |  |

**NOTE:** If you wish to delete a location, you must first delete all departments which are associated with that location.

#### 4.5.5 Adding/Editing/Removing Manufacturer

SELECT **Manufacturer** in the Calibration Administration drop down menu, then CLICK **Go**.

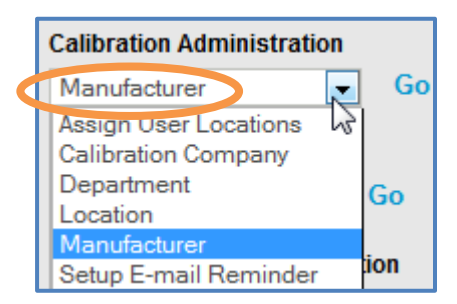

The following page will appear:

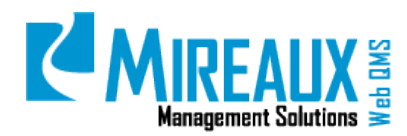

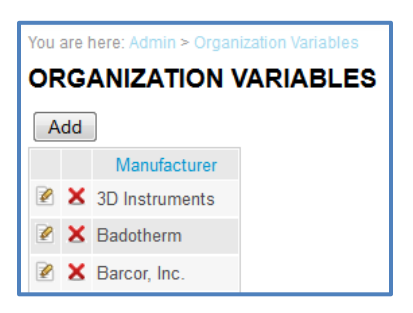

CLICK **Add** to add another value to the Manufacturer list. ENTER the value to be added into the **Value** field. CLICK **Save.** 

| You are here: Admin > Organization Variables<br>ORGANIZATION VARIABLES |  |  |  |  |
|------------------------------------------------------------------------|--|--|--|--|
| Value<br>Save Cancel                                                   |  |  |  |  |
| Manufacturer                                                           |  |  |  |  |
| 🖉 X 3D Instruments                                                     |  |  |  |  |
| 🖉 🗙 Badotherm                                                          |  |  |  |  |
| 🗷 🗙 Barcor, Inc.                                                       |  |  |  |  |

To edit or delete an existing value from the Manufacturer list:

- **Edit:** CLICKING the **Manage Yellow Pencil icon** allows users to edit an existing Manufacturer value.
- **Delete**: CLICKING the **Red X Delete icon** allows users to delete an existing Manufacturer value from the list.

| You are here: Admin > Organization Variables |                |  |  |  |  |
|----------------------------------------------|----------------|--|--|--|--|
| ORGANIZATION VARIABLES                       |                |  |  |  |  |
| Add                                          |                |  |  |  |  |
|                                              | Manufacturer   |  |  |  |  |
| A 1                                          | 3D Instruments |  |  |  |  |
| 🖉 🗙                                          | Badotherm      |  |  |  |  |
| <b>2</b> ×                                   | Farcor, Inc.   |  |  |  |  |

#### 4.5.6 Setup E-Mail Reminder

SELECT **Setup E-mail Reminder** in the Calibration Administration drop down menu, then CLICK **Go**.

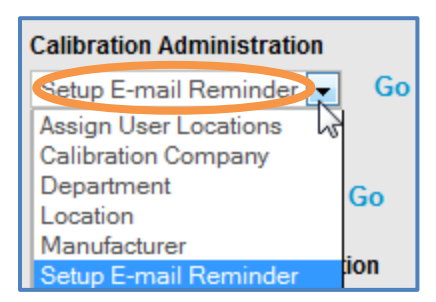

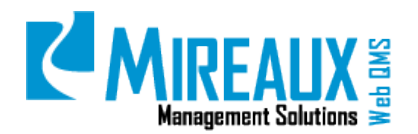

The following page will appear:

| You are here: Admin > Organization Variables > Calibration Email Admin |                                                                                                    |  |  |  |  |  |
|------------------------------------------------------------------------|----------------------------------------------------------------------------------------------------|--|--|--|--|--|
| CALIBRATION EMAIL REMINDER                                             |                                                                                                    |  |  |  |  |  |
|                                                                        |                                                                                                    |  |  |  |  |  |
| Email From:                                                            | admin@webbasedqms.com                                                                                                    |  |  |  |  |  |
| Email Subject:*                                                        | Calibration Reminder                                                                                                    |  |  |  |  |  |
| Email Reminder Message:*                                               | ** # 🖺 • • • • •                                                                                                    |  |  |  |  |  |
|                                                                        | 🖉 - 🌇 - 😫 😣 Custom Links -                                                                                                    |  |  |  |  |  |
|                                                                        | $\Omega \bullet \blacksquare \bullet   \P_{\bullet}   \blacksquare $                                                                                                    |  |  |  |  |  |
|                                                                        | B I ∐ abs x <sup>2</sup> ×₂   ∉ ∉   ⊟ ⊟   ☆ ⅔ ≣   A •                                                                                                    |  |  |  |  |  |
|                                                                        | 🗞 ▼ Font Name 🔹 Size▼ 📑 🚍 🗮                                                                                                    |  |  |  |  |  |
|                                                                        | Paragraph Style 🔹 Apply CSS Cl 🔹 📝 🔹                                                                                                    |  |  |  |  |  |
|                                                                        | Dear \$(Firstname) \$(Lastname):                                                                                                    |  |  |  |  |  |
|                                                                        | This is an email reminder from the Mireaux QMS Calibration program. The following equipment is either past due for calibration or due for calibration in the upcoming month: |  |  |  |  |  |
|                                                                        | \$(ReminderDetails)                                                                                                    |  |  |  |  |  |
|                                                                        | Please ensure that the equipment past due for calibration is                                                                                                    |  |  |  |  |  |
|                                                                        | Characters: 461 🧭                                                                                                    |  |  |  |  |  |
| Send to Global Calibration<br>Admin (admin for all locations):         | ● Yes ◎ No                                                                                                    |  |  |  |  |  |
| Select a User to Escalate<br>Email To:                                 | Admin, Mireaux                                                                                                    |  |  |  |  |  |
| Number of Days Before<br>Calibration Due Date:*                        | 30                                                                                                    |  |  |  |  |  |
| Save                                                                   |                                                                                                    |  |  |  |  |  |

**NOTE:** Fields marked with a red asterisk are required.

The **Calibration Email Reminder** page contains the following fields:

- **Email From:** ENTER the **email address** that you would like to appear on the email reminders.
- **Email Subject:** ENTER the email **subject**.
- **Email Reminder Message:** This area is pre-populated with an automated reminder message. REVIEW and MODIFY as necessary in the rich text field; however, do not EDIT any areas which look like **\$(this)**.
- Send to Global Maintenance Admin (admin for all locations): SELECT whether the Global Calibration Admin should also receive reminder emails.
- Select a User to Escalate Email to: If you want a manager or other member of your organization who does not have the Calibration Technician or Global Calibration Admin roles to also get the reminder emails, SELECT that User here.
- **Number of Days Before Calibration Due Date:** ENTER the **Number** of **Days** before the calibration due date you want the system to look ahead. The default is 30 days, however, you can edit this as necessary.

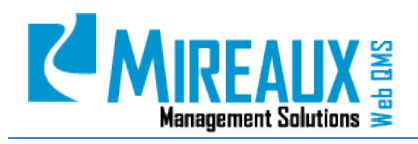

MMS-WQM-207 Revision: 06/01/2014

# 5.0 REVISION LOG

| DATE       | SECTION      | DESCRIPTION OF CHANGE                                                                                            | APPROVED BY  |
|------------|--------------|----------------------------------------------------------------------------------------------------|--------------|
| 02/06/2010 | All          | Original Release of MMS-WQM-214 Calibration Admin Guide and MMS-WQM-215 Calibration User Guide                   | M. Boudreaux |
| 01/12/2012 | All          | MMS-WQM-214 formatting, adjusted the size and position of the picture.                                           | M. Boudreaux |
| 01/13/2012 | All          | MMS-WQM-215 formatting adjusted the size and position of the pictures and added some pictures as necessary.      | M. Boudreaux |
| 3/14/2012  | 4.2.2.1      | Added note for date on MMS-WQM-214 and changed to Application on MMS-WQM-                                        | M Boudreaux  |
|            | Header Index | 215.                                                                                                    | M. Bouurcuux |
| 05/16/2012 | 4.4.1        | Added more content at the beginning of this section to introduce this function on MMS-WQM-214                    | M. Boudreaux |
| 07/09/2012 | All          | MMS-WQM-214 updated to include application enhancements and skin changes.                                        | M. Boudreaux |
| 01/31/2014 | All          | Revision and integration of MMS-WQM-214 and MMS-WQM-215. Released as MXM-WQM-507 Calibration Application Manual. | M. Boudreaux |
| 06/01/2014 | All          | Revision, editing, and formatting performed throughout Calibration Application Manual.                           | M. Boudreaux |

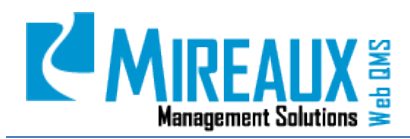

MMS-WQM-207 Revision: 06/01/2014

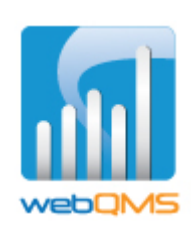

Web QMS is a product of

#### MIREAUX MANAGEMENT SOLUTIONS

www.mireauxms.com For support contact: <a href="mailto:support@mireauxms.com">support@mireauxms.com</a> or 713-589-4680